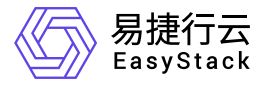

# **独享型负载均衡服务** 最佳实践

产品版本: v1.1.1 发布日期: 2023-09-06

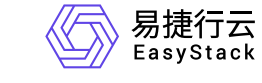

目录

| 1 | 最佳实践                         | 1   |
|---|------------------------------|-----|
|   | 1.1 构建具备四层负载均衡能力的TCP服务       | 1   |
|   | 1.2 构建具备七层负载均衡能力的基础Web应用程    | Λ   |
|   | 序                            | 4   |
|   | 1.3 利用七层负载均衡策略构建HTTPS域名映射服   | 0   |
|   | 务                            | ð   |
|   | 1.4 启用HTTP1.1版本健康检查器并使用云主机域名 | 1 / |
|   | 进行健康检查                       | 14  |
|   | 1.5 构建HTTP透明代理生效场景           | 18  |
|   |                              |     |

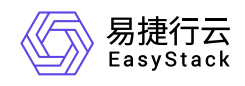

# 1 最佳实践

# 1.1 构建具备四层负载均衡能力的TCP服务

### 背景描述

负载均衡器可以将来自公网地址的访问流量分发到多个资源上,并支持自动检测并隔离不可用的资源,提高业务的服务能力和可用性。用户可以灵活调整资源池中的资源,而不影响业务的正常访问,并且,负载均衡器通 过将所收到的网络流量转发到工作负载较低的资源上,从而使整个资源集群以高效的方式快速处理访问流量。 本文将以构建具备四层负载均衡能力的TCP服务为例,介绍如何借助三台云主机托管TCP服务以便支持生产工 作负载,同时尽可能减少用户的运维工作。

### 前提条件

- 已完成 <u>前置条件准备</u>。
- 已创建三台规格相同的云主机,用于托管TCP服务。
- 已准备一个可供外部访问的公网IP地址。

#### 操作步骤

1. 创建负载均衡器。

1. 在云平台的顶部导航栏中, 依次选择[产品与服务]-[网络]-[独享型负载均衡], 进入"独享型负载均衡"页面。

- 2. 单击 创建负载均衡器 , 弹出"创建负载均衡器"对话框。
- 3. "子网"选择云主机所在子网,并配置其他参数后,单击 创建 ,完成操作。其中,各参数的具体说明, 请参考 <u>创建负载均衡器</u>。
- 2. 创建监听器。
  - 在"独享型负载均衡"页面中,单击上述负载均衡器名称,进入其详情页面。在该详情页面的[监听器]页签
     中,单击 创建监听器 ,进入"创建监听器"的"监听器配置"页面。

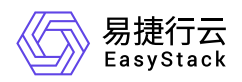

- 2. 在"监听器配置"页面中,"协议"选择"TCP","协议端口"输入"22",并配置其他参数后,单击 下一步:资源 池配置 ,进入"资源池配置"页面。
- 在"资源池配置"页面中,"资源池"选择"新建","协议"选择"TCP","负载方式"选择"轮询",并配置其他参数
   后,单击 确认 ,完成操作。其中,各参数的具体说明,请参考 <u>创建监听器</u>。

3. 配置资源池资源。

- 在"独享型负载均衡"页面中,单击上述负载均衡器名称,进入其详情页面。在该详情页面的[资源池]页签 中,单击上述新建资源池的名称,进入其详情页面。
- 2. 在"资源列表"区域框中,单击 添加云内资源 , 弹出"添加云内资源"对话框。

3. 在"添加云内资源"页面中,选择上述三台云主机后,单击 下一步:资源配置 ,进入"资源配置"页面。

4. 在"资源配置"页面中,配置参数后,单击下一步:确认信息,进入"确认信息"页面。

5. 在"确认信息"页面中,确认各资源的配置信息后,单击添加,完成操作。

4. 绑定公网IP。

1. 在"独享型负载均衡"页面中,勾选上述负载均衡器后,单击 绑定公网IP ,弹出"绑定公网IP"对话框。

2. 配置参数后,单击 绑定 ,完成操作。

#### 结果验证

1. 通过远程客户端访问上述公网IP地址,确认当前成功登录的云主机。具体命令如下:

#### ssh root@<公网IP地址>

2. 退出远程访问访问。具体命令如下:

exit

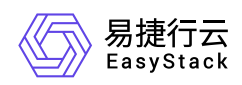

3. 重新访问上述公网IP地址,确认当前已成功登录另一台云主机。

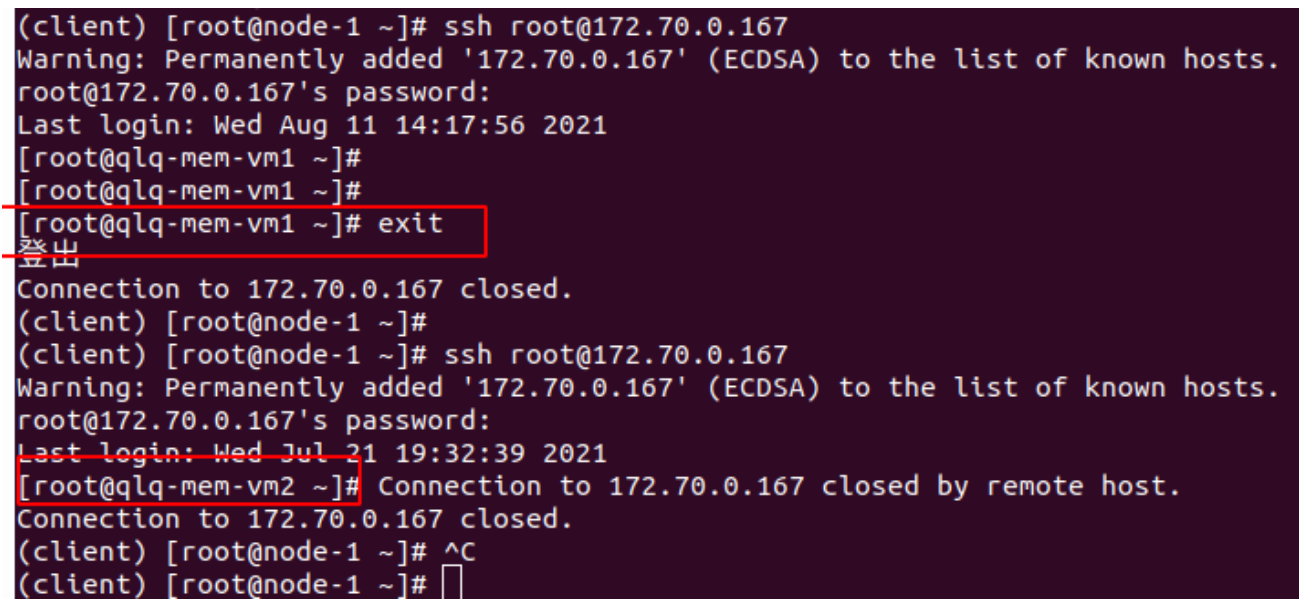

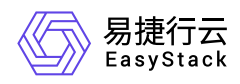

# 1.2 构建具备七层负载均衡能力的基础Web应用 程序

# 背景描述

负载均衡器可以将来自公网地址的访问流量分发到多个资源上,并支持自动检测并隔离不可用的资源,提高业务的服务能力和可用性。用户可以灵活调整资源池中的资源,而不影响业务的正常访问,并且,负载均衡器通过将所收到的网络流量转发到工作负载较低的资源上,从而使整个资源集群以高效的方式快速处理访问流量。此外,通过为HTTP/HTTPS负载均衡监听器配置L7策略,可以对流入负载均衡器的流量进行高级控制,使不同客户端在连接到同一负载均衡器的情况下,能够依据所配置的L7策略进行自定义转发。本文将以构建具备七层负载均衡能力的基础Web应用程序为例,介绍如何借助三台云主机托管Web应用程序以便支持生产工作负载,同时实现对流量的高级管控。

# 前提条件

- 已完成 <u>前置条件准备</u>。
- 已创建三台规格相同的云主机,用于托管Web应用程序。
- 已准备一个可供外部访问的公网IP地址。

#### 操作步骤

- 1. 配置Web应用程序。
  - 1. 在云平台的顶部导航栏中, 依次选择[产品与服务]-[计算]-[云主机], 进入"云主机"页面。
  - 2. 单击各云主机所在行的VNC图标,访问其控制台并登录云主机。
  - 3. 安装并启动Apache服务器。具体命令如下:

```
yum install httpd
systemctl start httpd
```

4. 确认Apache服务器启动成功。具体命令如下:

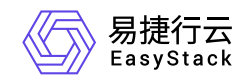

#### systemctl status httpd

| [root@ha-function-test-3nodes-jump-server-yjhfxcpsgxw7 ~]# systemct1 start httpd          |  |  |  |  |  |  |
|-------------------------------------------------------------------------------------------|--|--|--|--|--|--|
| [root@ha-function-test-3nodes-jump-server-yjhfxcpsgxw7 ~]# systemctl status httpd         |  |  |  |  |  |  |
| httpd.service - The Apache HTTP Server                                                    |  |  |  |  |  |  |
| Loaded: loaded (/usr/lib/systemd/system/httpd.service; disabled; vendor preset: disabled) |  |  |  |  |  |  |
| Active: active (running) since Fri 2021-02-05 15:50:56 CST; 15s ago                       |  |  |  |  |  |  |
| Docs: man:httpd(8)                                                                        |  |  |  |  |  |  |
| man:apachect1(8)                                                                          |  |  |  |  |  |  |
| Main PID: 14583 (httpd)                                                                   |  |  |  |  |  |  |
| Status: "Total requests: 0; Current requests/sec: 0; Current traffic: 0 B/sec"            |  |  |  |  |  |  |
| CGroup: /system.slice/httpd.service                                                       |  |  |  |  |  |  |
| -14583 /usr/sbin/httpd -DFOREGROUND                                                       |  |  |  |  |  |  |
| -14584 /usr/sbin/httpd -DFOREGROUND                                                       |  |  |  |  |  |  |
| -14585 /usr/sbin/httpd -DFOREGROUND                                                       |  |  |  |  |  |  |
| -14586 /usr/sbin/httpd -DFOREGROUND                                                       |  |  |  |  |  |  |
| -14587 /usr/sbin/httpd -DFOREGROUND                                                       |  |  |  |  |  |  |
| └─14588 /usr/sbin/httpd -DFOREGROUND                                                      |  |  |  |  |  |  |
|                                                                                           |  |  |  |  |  |  |

2. 创建负载均衡器。

1. 在云平台的顶部导航栏中, 依次选择[产品与服务]-[网络]-[独享型负载均衡], 进入"独享型负载均衡"页面。

2. 单击 创建负载均衡器 , 弹出"创建负载均衡器"对话框。

 "子网"选择云主机所在子网,并配置其他参数后,单击 创建 ,完成负载均衡器创建。其中,各参数的 具体说明,请参考 <u>创建负载均衡器</u>。

4. 绑定公网IP。

1. 在"独享型负载均衡"页面中,勾选上述负载均衡器后,单击 绑定公网IP ,弹出"绑定公网IP"对话框。

2. 配置参数后, 单击 绑定 , 完成操作。

3. 创建监听器和资源池。

由于在本实践方案中,将采用配置重定向到资源池的L7策略方式,实现对流量的高级管控。所以在创建监 听器时,除为其新建默认资源池外,还将为其另创建一个重定向资源池。其中,各参数的具体说明,请参考 <u>创建监听器</u>。

- 1. 在"独享型负载均衡"页面中,单击上述负载均衡器名称,进入其详情页面。在该详情页面的[监听器]页签 中,单击 创建监听器 ,进入"创建监听器"的"监听器配置"页面。
- 2. 在"监听器配置"页面中,"协议"选择"HTTP","协议端口"输入"80",并配置其他参数后,单击 下一步:资 源池配置 ,进入"资源池配置"页面。

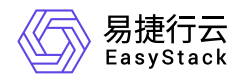

3. 在"资源池配置"页面中,"资源池"选择"新建","协议"选择"HTTP","负载方式"选择"轮询",并配置其他参数后,单击 确认 ,完成监听器和默认资源池的创建。

4. 创建重定向资源池。

1. 在上述负载均衡器详情页面的[资源池]页签中,单击 创建资源池 ,进入"创建资源池"页面。

2. 配置参数后,单击 创建 ,完成操作。

4. 配置L7策略。

在本实践方案中,将对请求URL路径( **PATH** )中包含 **zh-cn** 的流量,采取重定向到重定向资源池的L7策 略。其中,各参数的具体说明,请参考 <u>创建监听器</u>。

1. 创建L7策略。

- 1. 在上述负载均衡器详情页面的[监听器]页签中,单击监听器名称,进入其详情页面。在详情页的"七层 负载均衡策略"区域框中,单击 创建七层负载均衡策略,弹出"创建七层负载均衡策略"对话框。
- "动作"选择"重定向到资源池","资源池"选择上述重定向资源池,并配置其他参数后,单击保存,完成操作。

2. 创建L7规则。

- 1. 在"七层负载均衡策略"区域框中,单击待操作L7策略名称后的展开箭头,展开L7规则区域框。
- 2. 单击 创建 , 弹出"创建规则"对话框。
- 3. "匹配内容类型"选择"PATH", "匹配规则类型"选择"包含", "匹配内容"输入"zh-cn", 并配置其他参数后, 单击 保存 , 完成操作。
- 5. 分别配置默认资源池和重定向资源池中资源。

在本实践方案中,将为默认资源池配置两台云主机,为重定向资源池配置一台云主机。具体配置步骤如下:

1. 在上述负载均衡器详情页面的[资源池]页签中,单击待操作资源池的名称,进入其详情页面。

- 2. 在"资源列表"区域框中,单击 添加云内资源 , 弹出"添加云内资源"对话框。
- 3. 在"添加云内资源"页面中,选择对应云主机后,单击 下一步:资源配置 ,进入"资源配置"页面。

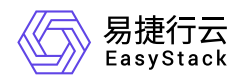

4. 在"资源配置"页面中, 配置参数后, 单击 下一步: 确认信息 , 进入"确认信息"页面。

5. 在"确认信息"页面中,确认各资源的配置信息后,单击添加,完成操作。

结果验证

• 通过浏览器访问公网IP地址,确认可以正常进入到Apache服务器页面中。

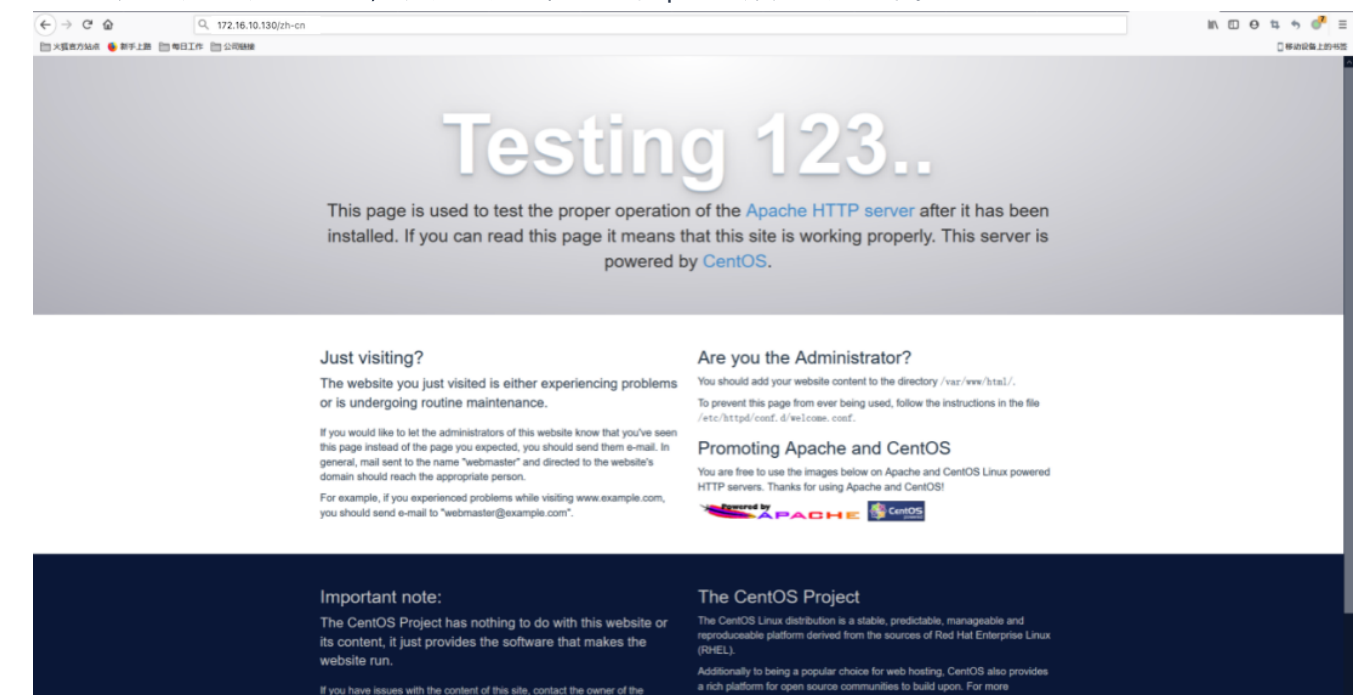

 通过远程客户端多次访问公网IP地址,确认当路径包含 zh-cn 时只能访问到指定IP地址的云主机。具体命令 如下:

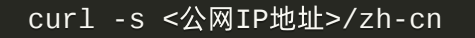

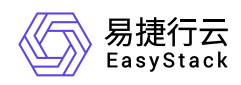

# 1.3 利用七层负载均衡策略构建HTTPS域名映射 服务

# 背景描述

负载均衡器可以将来自公网地址的访问流量分发到多个资源上,并支持自动检测并隔离不可用的资源,提高业务的服务能力和可用性。用户可以灵活调整资源池中的资源,而不影响业务的正常访问,并且,负载均衡器通过将所收到的网络流量转发到工作负载较低的资源上,从而使整个资源集群以高效的方式快速处理访问流量。 此外,通过为HTTP/HTTPS负载均衡监听器配置L7策略,可以对流入负载均衡器的流量进行高级控制,使不同客户端在连接到同一负载均衡器的情况下,能够依据所配置的L7策略进行自定义转发。本文通过利用七层负载均衡策略来构建https域名映射服务为例,介绍如何借助四台云主机托管Web应用程序以便支持生产工作负载,同时实现对流量的高级管控。

# 前提条件

- 已完成 <u>前置条件准备</u>。
- 已申请一个 Let's Encrypt 证书。
- 已创建四台规格相同的云主机,用于托管Web应用程序。
- 已准备一个可供外部访问的公网IP地址。

### 操作步骤

1. 配置Web应用程序。

- 1. 在云平台的顶部导航栏中, 依次选择[产品与服务]-[计算]-[云主机], 进入"云主机"页面。
- 2. 单击各云主机所在行的VNC图标,访问其控制台并登录云主机。
- 3. 安装并启动nginx服务器。具体命令如下:

yum install nginx systemctl start nginx

4. 确认nginx服务器启动成功。具体命令如下:

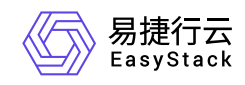

#### systemctl status nginx

| [rootQqlq-16c16g-member01 ~]# systemctl status nginx                                                                |
|----------------------------------------------------------------------------------------------------|
| nginx.service - nginx - high performance web server                                                                 |
| Loaded: loaded (/usr/lib/systemd/system/nginx.service; enabled; vendor preset: disabled)                            |
| Active: active (running) since Thu 2022-04-07 02:07:24 EDT; 5 days ago                                              |
| Docs: http://nginx.org/en/docs/                                                                                     |
| Process: 22461 ExecStop=/bin/sh -c /bin/kill -s TERM \$(/bin/cat /var/run/nginx.pid) (code=exited, status=0/SUCCESS |
| Process: 22466 ExecStart=/usr/sbin/nginx -c /etc/nginx/nginx.conf (code=exited, status=0/SUCCESS)                   |
| Main PID: 22467 (noinx)                                                                                             |
| CGroun: /sustem.slice/nginx.service                                                                                 |
| -22467 noinx: master process /usr/sbin/noinx -c /etc/noinx/noinx.conf                                               |
| -22468 nginx: worker process                                                                                        |
| -22469 nginx: worker process                                                                                        |
| -22429 ng inx: worker process                                                                                       |
| -22421 nginx: upper process                                                                                         |
| -22472 ng inx: worker process                                                                                       |
| -22473 ng inv: uprker moress                                                                                        |
| -22174 ng inv: unree process                                                                                        |
| -22475 miny' horizon process                                                                                        |
| -22476 mg/ms <sup>2</sup> inverses                                                                                  |
| -22477 mg/mx <sup>2</sup> up/kap mpcass                                                                             |
| -2217 Igilia, worker process                                                                                        |
| -22170 mg Hix, worker process                                                                                       |
| -22409 with the process                                                                                             |
| 22401 mg/HX, worker process                                                                                         |
| 22102 minut under process                                                                                           |
| -22402 mg Inx: Worker process                                                                                       |
| -22483 ng1nx: worker process                                                                                        |
| Ame N7 N2:N7:24 glg-16c16g-memberN1.novalocal sustem/[1]: Starting nginx - high merformance web server              |
| Apr 07 02:07:24 glg-16c16g-member01.novalocal systemd[1]: Started nginx - high performance web server.              |
|                                                                                                    |

5. 请参考下图,依次修改四台云主机的nginx index文件,方便对每台云主机进行标识。

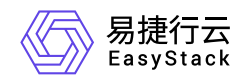

```
[root@qlq-16c16g-member01 ~]# cat /usr/share/nginx/html/index.html
< DOCTYPE html>
<html>
<head>
<title>Welcome to test2.example.cn member01!</title>
<style>
   body {
       width: 35em;
       margin: 0 auto;
       font-family: Tahoma, Verdana, Arial, sans-serif;
    3
</style>
</head>
<bodu>
<h1>Welcome to test2.example.cn member01!</h1>
If you see this page, the nginx web server is successfully installed and
working. Further configuration is required. 
For online documentation and support please refer to
<a href="http://nginx.org/">nginx.org</a>.<br/>
Commercial support is available at
<a href="http://nginx.com/">nginx.com</a>.
<em>Thank you for using nginx.</em>
</body>
</html>
[root@glg-16c16g-member01 ~]#
```

- 2. 创建负载均衡器。
  - 1. 在云平台的顶部导航栏中, 依次选择[产品与服务]-[网络]-[独享型负载均衡], 进入"独享型负载均衡"页面。
  - 2. 单击 创建负载均衡器 , 弹出"创建负载均衡器"对话框。
  - "子网"选择云主机所在子网,并配置其他参数后,单击 创建 ,完成负载均衡器创建。其中,各参数的 具体说明,请参考 <u>创建负载均衡器</u>。

4. 绑定公网IP。

1. 在"独享型负载均衡"页面中,勾选上述负载均衡器后,单击 绑定公网IP ,弹出"绑定公网IP"对话框。

2. 配置参数后, 单击 绑定 , 完成操作。

3. 创建监听器和资源池。

由于在本实践方案中,将采用配置重定向到资源池的L7策略方式,实现对流量的高级管控。所以在创建监 听器时,除为其新建默认资源池外,还将为其另创建一个重定向资源池。其中,各参数的具体说明,请参考

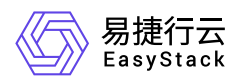

#### 创建监听器。

- 在"独享型负载均衡"页面中,单击上述负载均衡器名称,进入其详情页面。在该详情页面的[监听器]页签
   中,单击 创建监听器 ,进入"创建监听器"的"监听器配置"页面。
- 2. 在"监听器配置"页面中,"协议"选择"HTTPS","协议端口"输入"443",选择证书(如何托管证书,参考证书管理服务说明文档。)并配置其他参数后,单击下一步:资源池配置,进入"资源池配置"页面。
- 3. 在"资源池配置"页面中, "资源池"选择"新建", "协议"选择"HTTP", "负载方式"选择"轮询", 并配置其他参数后, 单击 确认 , 完成监听器和默认资源池的创建。
- 4. 创建重定向资源池。

1. 在上述负载均衡器详情页面的[资源池]页签中,单击 创建资源池 ,进入"创建资源池"页面。

2. 配置参数后, 单击 创建 , 完成操作。

4. 配置L7策略。

在本实践方案中,将对请求域名中包含 **test1.example.cn** 和 **test2.example.cn** 的流量,采取重定向到重 定向资源池的L7策略。其中,各参数的具体说明,请参考<u>创建监听器</u>。

1. 创建L7策略。

- 1. 在上述负载均衡器详情页面的[监听器]页签中,单击监听器名称,进入其详情页面。在详情页的"七层 负载均衡策略"区域框中,单击 创建七层负载均衡策略,弹出"创建七层负载均衡策略"对话框。
- "动作"选择"重定向到资源池","资源池"选择上述重定向资源池,并配置其他参数后,单击保存,完成操作。
- 2. 创建L7规则。
  - 1. 在"七层负载均衡策略"区域框中,单击待操作L7策略名称后的展开箭头,展开L7规则区域框。
  - 2. 单击 创建 , 弹出"创建规则"对话框。"匹配内容类型"选择"HOST\_NAME", "匹配规则类型"选择"正则", "匹配内容"输入"test1.example.cn", 并配置其他参数后, 单击 保存 , 完成针对 test1.example.cn 流量的规则创建。
  - 3. 重复上一步, 创建针对 test2.example.cn 流量的规则。即"匹配内容"请输入"test2.example.cn"。

5. 分别配置默认资源池和重定向资源池中资源。

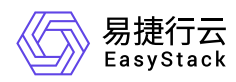

在本实践方案中, 将为默认资源池配置两台云主机, 为重定向资源池配置另外两台云主机。具体配置步骤如下:

1. 在上述负载均衡器详情页面的[资源池]页签中,单击待操作资源池的名称,进入其详情页面。

2. 在"资源列表"区域框中,单击 添加云内资源 , 弹出"添加云内资源"对话框。

3. 在"添加云内资源"页面中,选择对应云主机后,单击 下一步:资源配置 ,进入"资源配置"页面。

4. 在"资源配置"页面中, 配置参数后, 单击 下一步: 确认信息 , 进入"确认信息"页面。

5. 在"确认信息"页面中,确认各资源的配置信息后,单击添加,完成操作。

#### 结果验证

1. 在本地计算机的 hosts 文件中,添加对公网IP地址的域名访问映射。

| #<br>#            | Copyright (c) 1993-2009 Microsoft Corp.                                                                                                    |                                                                                                    |
|-------------------|----------------------------------------------------------------------------------------------------|----------------------------------------------------------------------------------------------------|
| #<br>#            | This is a sample HOSTS file used by Microsoft                                                                                                    | TCP/IP for Windows.                                                                                   |
| # # # # #         | This file contains the mappings of IP addresse<br>entry should be kept on an individual line. The<br>be placed in the first column followed by the<br>The IP address and the host name should be sep<br>space. | es to host names. Each<br>ne IP address should<br>corresponding host name.<br>parated by at least one |
| #<br>#<br>#       | Additionally, comments (such as these) may be<br>lines or following the machine name denoted by                                                                                                    | inserted on individual<br>/ a '#' symbol.                                                             |
| #<br>#            | For example:                                                                                                    |                                                                                                    |
| #<br>#            | 102.54.94.97 rhino.acme.com<br>38.25.63.10 x.acme.com                                                                                                    | # source server<br># x client host                                                                    |
| #<br>#<br>#<br>17 | localhost name resolution is handled within DM<br>127.0.0.1 localhost<br>::1 localhost<br>72.49.0.157 test1.example.cn                                                                                         | WS itself.                                                                                            |
| 17                | 72.49.0.157 test2.example.cn                                                                                                    |                                                                                                    |
|                   |                                                                                                    |                                                                                                    |

2. 在本地计算机的浏览器地址栏中输入 <u>https://test1.example.cn</u> 或 \*\*<u>https://test2.example.cn\*\*,访问对应</u> <u>内容。</u>

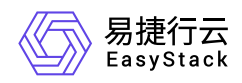

AN aa

A∿ a&

#### ▲ 不安全 | https://test2.example.cn

# Welcome to test2.example.cn member01!

If you see this page, the nginx web server is successfully installed and working. Further configuration is required. For online documentation and support please refer to <u>nginx.org</u>. Commercial support is available at <u>nginx.com</u>. *Thank you for using nginx*.

▲ 不安全 | https://test1.example.cn

### Welcome to test1.example.cn member02!

If you see this page, the nginx web server is successfully installed and working. Further configuration is required.

For online documentation and support please refer to <u>nginx.org</u>. Commercial support is available at <u>nginx.com</u>.

Thank you for using nginx.

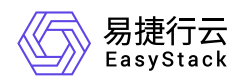

# 1.4 启用HTTP1.1版本健康检查器并使用云主机 域名进行健康检查

# 背景描述

健康检查是指在负载均衡器中,对后端服务器进行定期检查,以确定其是否能够正常接受并处理流量。如果后端服务器被检测为不健康状态,则流量将不会被转发到该服务器,以确保流量的可靠性和服务的高可用性。 独享型负载均衡健康检查器支持TCP、PING、HTTP等三种类型的健康检查,HTTP类型扩展了对HTTP1.1协议的支持,提供更加丰富的健康检查策略。本文即是验证通过主机域名进行健康检查的实践。

#### 前提条件

- 已完成 <u>前置条件准备</u>。
- 已创建三台规格相同的云主机,用于托管Web应用程序。

#### 操作步骤

- 1. 配置Web应用程序。
  - 1. 在云平台的顶部导航栏中, 依次选择[产品与服务]-[计算]-[云主机], 进入"云主机"页面。
  - 2. 使用nginx镜像, 创建3台云主机vm1, vm2, vm3。在vm1, vm2, vm3中分别执行以下命令:

echo "exampleX">/usr/share/nginx/example.com/index.html 注: X对应每台云主机的索引。

3. 在nginx.conf文件中增加server配置。具体配置如下:

```
server {
   listen 80;
   listen [::]:80;
   server_name example.com;
   root /usr/share/nginx/example.com;
```

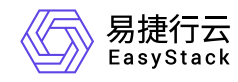

#### index index.html; location / { try\_files \$uri \$uri/ =404; } }

- 2. 使用命令systemctl restart nginx重启nginx。
- 3. 创建多活负载均衡器。
  - 1. 在云平台的顶部导航栏中, 依次选择[产品与服务]-[网络]-[独享型负载均衡], 进入"独享型负载均衡"页面。
  - 2. 单击 创建负载均衡器 , 弹出"创建负载均衡器"对话框。
  - 3. 拓扑模式选择多活模式,实例数量保持默认,"子网"选择云主机所在子网,并配置其他参数后,单击保存,完成操作。其中,各参数的具体说明,请参考<u>创建负载均衡器</u>。

| ← loadbalancer_lv<br>负载均衡器 / 详情 | dte S                                  |                         |        |                     |                        |                    |         | ○ 更多操作 ▼                 |
|---------------------------------|----------------------------------------|-------------------------|--------|---------------------|------------------------|--------------------|---------|--------------------------|
| 基本信息 监听                         | 器 资源池 监控                               |                         |        |                     |                        |                    |         |                          |
| 基本信息                            |                                        |                         |        |                     |                        | 标签                 |         |                          |
| 名称                              | loadbalancer_lvdteS 🗵 🖻                |                         | 子网     | lbq_default_ipv4_st | ubnet: 192.168.10.0/24 |                    |         |                          |
| UUID                            | 4105901e-f6a4-479a-8ae3-2134a86fbe01 🖃 |                         | 公网IP   | -                   |                        |                    |         |                          |
| 描述                              | -                                      |                         | 内网VIP  | 192.168.10.210      |                        |                    |         |                          |
| 可用区                             | default-az                             |                         | 部门/项目  | Default/admin       |                        |                    |         |                          |
| 状态                              | <ul> <li>运行中</li> </ul>                |                         | 规格     | 小型II (2C / 4GiB)    |                        |                    |         |                          |
| 镜像                              | loadbalancer-image-230304-aarch64      |                         | 创建时间   | 2023-03-08 10:56:4  | 5                      |                    | 智无政策    |                          |
| 系统盘                             | hdd (50GiB)                            |                         | 最近更新时间 | 2023-03-08 14:23:0  | 9                      |                    |         |                          |
| 拓扑模式                            | 多活模式 (实例: 2)                           |                         |        |                     |                        |                    |         |                          |
| CPU 架构                          | ARM                                    |                         |        |                     |                        |                    |         |                          |
|                                 |                                        |                         |        |                     |                        |                    |         |                          |
| 负载均衡实例                          |                                        |                         |        |                     |                        |                    |         |                          |
| 名称 ≑                            | 角色 🖕                                   | 状态 ≑                    |        | 内网地址 🗘              | 节点 ≑                   | 创建时间 ⇔             | 操作      |                          |
| lb-c40ac029-5e23-4a89-9         | 9423-9c036c 主                          | <ul> <li>已分配</li> </ul> |        | 192.168.10.153      | node-5                 | 2023-03-08 10:56:5 | 6 重置    |                          |
| lb-490095eb-cf55-4742-8         | a46-526550f 主                          | <ul> <li>已分配</li> </ul> |        | 192.168.10.123      | node-5                 | 2023-03-08 10:56:5 | 6 重豐    |                          |
|                                 |                                        |                         |        |                     |                        |                    | サック粉炉 二 | (東部) 2022 02 09 14:40:42 |

- 4. 创建监听器。
  - 在"独享型负载均衡"页面中,单击上述负载均衡器名称,进入其详情页面。在该详情页面的[监听器]页签
     中,单击 创建监听器 ,进入"创建监听器"的"监听器配置"页面。
  - 2. 在"监听器配置"页面中,"协议"选择"HTTP","协议端口"输入"80",其他参数默认,单击 下一步:资源池配置,进入"资源池配置"页面。

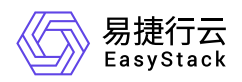

- 3. 在"资源池配置"页面中, "资源池"保持默认选择"新创建", "协议"默认选择"HTTP", "负载方式"默认选择"轮 询", 然后启用健康检查器。
- 4. 健康检查器配置: 类型选择HTTP, HTTP协议版本选择HTTP 1.1, 主机域名填写example.com, 最大尝 试次数、检测超时时间、检查间隔时间依次设置为2、3、4。
- 5. 待所有配置完成后, 单击 确认 , 完成操作。其中, 各参数的具体说明, 请参考 创建监听器。

5. 配置资源池资源。

- 在"独享型负载均衡"页面中,单击上述负载均衡器名称,进入其详情页面。在该详情页面的[资源池]页签 中,单击上述新建资源池的名称,进入其详情页面。
- 2. 在"资源列表"区域框中,单击 添加云内资源 ,弹出"添加云内资源"对话框。
- 3. 在"添加云内资源"页面中,选择上述三台云主机后,单击 下一步:资源配置 ,进入"资源配置"页面。
- 4. 在"资源配置"页面中,填写端口号80、检查端口80、权重100,单击 下一步:确认信息
   ,进入"确认信息"页面。
- 5. 在"确认信息"页面中,确认各资源的配置信息后,单击添加,完成操作。

#### 结果验证

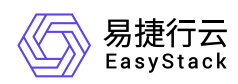

#### 1. 通过vnc成功登录到后端云主机。查看其日志有HTTP 1.1的GET请求:

| [root@instance-nginx-1 example]# tail -f /var/log/nginx/access.log                             |
|------------------------------------------------------------------------------------------------|
| 192.168.10.96 [08/Mar/2023:06:37:22 +0000] "GET / HTTP/1.0" 200 4 "-" "-" "-"                  |
| 192.168.10.125 [08/Mar/2023:06:37:22 +0000] "GET / HTTP/1.0" 200 4 "-" "-" "-"                 |
| 192.168.10.102 [08/Mar/2023:06:37:22 +0000] "POST /post HTTP/1.0" 404 3971 "-" "-" "-"         |
| <u>192.168.10.109</u> - [08/Mar/2023:06:37:23 +0000] "POST post HTTP/1.9" 404 3971 "-" "-" "-" |
| 192.168.10.123 [08/Mar/2023:06:37:23 +0000] "GET / HTTP/1.1" 200 9 "-" "-" "-"                 |
| 192.168.10.153 [08/Mar/2023:06:37:23 +0000] "GET / HTTP/1.1" 200 9 "-" "-" "-"                 |
| 192.168.10.96 - [08/Mar/2023:06:37:24 +0000] "GET / HTTP/1.0" 200 4 "-" "-" "-"                |
| 192.168.10.125 [08/Mar/2023:06:37:24 +0000] "GET / HTTP/1.0" 200 4 "-" "-" "-"                 |
| 192.168.10.102 [08/Mar/2023:06:37:24 +0000] "POST /post HTTP/1.0" 404 3971 "-" "-" "-"         |
| 192.168.10.109 [08/Mar/2023:06:37:25 +0000] "POST /post HTTP/1.0" 404 3971 "-" "-" "-"         |
| 192.168.10.96 [08/Mar/2023:06:37:26 +0000] "GET / HTTP/1.0" 200 4 "-" "-" "-"                  |
| 192.168.10.125 [08/Mar/2023:06:37:26 +0000] "GET / HTTP/1.0" 200 4 "-" "-" "-"                 |
| 192.168.10.102 [08/Mar/2023:06:37:26 +0000] "POST /post HTTP/1.0" 404 3971 "-" "-" "-"         |
| 192.168.10.109 [08/Mar/2023:06:37:27 +0000] "POST /post HTTP/1.0" 404 3971 "-" "-" "-"         |
| 192.168.10.123 [08/Mar/2023:06:37:27 +0000] "GET / ĤTTP/1.1" 200 9 "-" "-" "-"                 |
| 192.168.10.153 [08/Mar/2023:06:37:27 +0000] "GET / HTTP/1.1" 200 9 "-" "-" "-"                 |
| 192.168.10.96 [08/Mar/2023:06:37:28 +0000] "GET / HTTP/1.0" 200 4 "-" "-" "-"                  |
| 192.168.10.125 [08/Mar/2023:06:37:28 +0000] "GET / HTTP/1.0" 200 4 "-" "-" "-"                 |
| 192.168.10.102 [08/Mar/2023:06:37:28 +0000] "POST /post HTTP/1.0" 404 3971 "-" "-" "-"         |
| 192.168.10.109 [08/Mar/2023:06:37:29 +0000] "POST /post HTTP/1.0" 404 3971 "-" "-" "-"         |
| 192.168.10.96 [08/Mar/2023:06:37:30 +0000] "GET / HTTP/1.0" 200 4 "-" "-" "-"                  |
| 192.168.10.125 [08/Mar/2023:06:37:30 +0000] "GET / HTTP/1.0" 200 4 "-" "-" "-"                 |
| 192.168.10.102 [08/Mar/2023:06:37:30 +0000] "POST /post HTTP/1.0" 404 3971 "-" "-" "-"         |
| 192.168.10.109 [08/Mar/2023:06:37:31 +0000] "POST /post HTTP/1.0" 404 3971 "-" "-" "-"         |
| 192.168.10.123 [08/Mar/2023:06:37:31 +0000] "GET / ĤTTP/1.1" 200 9 "-" "-" "-"                 |

2. 在资源列表页查看三个后端云主机的检查状态为在线。

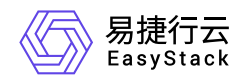

# 1.5 构建HTTP透明代理生效场景

# 背景描述

PROXY(代理协议)是一种 Internet 协议,代理协议激活后,客户端的IP地址会包含在发送到后端服务器的 请求的头中,您可以在使用负载均衡时识别客户端的连接信息,但需要接收请求的服务端也支持代理协议,如 nginx、apache 等,否则不能识别包头,导致无法成功建立连接。

### 前提条件

• 已完成 <u>前置条件准备</u>。

• 已创建两台规格相同的云主机,用于托管Web应用程序。

### 操作步骤

1. 配置Web应用程序。

- 1. 在云平台的顶部导航栏中, 依次选择[产品与服务]-[计算]-[云主机], 进入"云主机"页面。
- 2. 单击已创建的云主机所在行的VNC图标,访问其控制台并登录云主机。
- 3. 安装并启动nginx服务器。具体命令如下:

yum install nginx
systemctl start nginx

4. 修改nginx透明代理配置文件。具体配置如下:

```
server {
    listen 80 default_server proxy_protocol;
    server_name _;
    root /usr/share/nginx/html;
    # Load configuration files for the default server block.
    include /etc/nginx/default.d/*.conf;
```

版权所有© 北京易捷思达科技发展有限公司

location / {

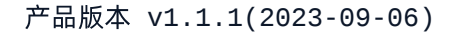

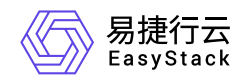

```
}
error_page 404 /404.html;
location = /404.html {
}
error_page 500 502 503 504 /50x.html;
location = /50x.html {
}
```

}

5. 重启并确认nginx服务器启动成功。具体命令如下:

systemctl restart nginx; systemctl status nginx

6. 依次修改两台云主机的nginx index文件,方便对每台云主机进行标识。

echo "this is nginx-1{对应主机名,方便标识是哪个云主 机}"/usr/share/nginx/html/index.html

2. 创建负载均衡器。

- 1. 在云平台的顶部导航栏中, 依次选择[产品与服务]-[网络]-[独享型负载均衡], 进入"独享型负载均衡"页面。
- 2. 单击 创建负载均衡器 , 弹出"创建负载均衡器"对话框。
- 3. "子网"选择云主机所在子网,并配置其他参数后,单击 创建 ,完成负载均衡器创建。其中,各参数的 具体说明,请参考 <u>创建负载均衡器</u>。

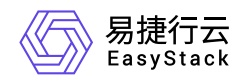

| ← loadbalancer_lvdteS<br>负载均衡器 / 详情 |                                        |                         |        |                       |                     |                     |         |
|-------------------------------------|----------------------------------------|-------------------------|--------|-----------------------|---------------------|---------------------|---------|
| 基本信息 监听器                            | 资源池 监控                                 |                         |        |                       |                     |                     |         |
| 基本信息                                |                                        |                         |        |                       |                     | 标签                  |         |
| 名称                                  | loadbalancer_lvdteS 🖄 📕                |                         | 子网     | lbq_default_ipv4_subn | et: 192.168.10.0/24 |                     |         |
| UUID                                | 4105901e-f6a4-479a-8ae3-2134a86fbe01 ( |                         | 公网IP   | -                     |                     |                     |         |
| 描述                                  |                                        |                         | 内网VIP  | 192.168.10.210        |                     |                     |         |
| 可用区                                 | default-az                             |                         | 部门/项目  | Default/admin         |                     |                     |         |
| 状态                                  | <ul> <li>运行中</li> </ul>                |                         | 规格     | 小型II (2C / 4GiB)      |                     |                     | 新王粉据    |
| 镜像                                  | loadbalancer-image-230304-aarch64      |                         | 创建时间   | 2023-03-08 10:56:45   |                     |                     | E /LAGA |
| 系统盘                                 | hdd (50GiB)                            |                         | 最近更新时间 | 2023-03-10 11:26:40   |                     |                     |         |
| 拓扑横式                                | 多活模式 (实例: 2)                           |                         |        |                       |                     |                     |         |
| CPU 架构                              | ARM                                    |                         |        |                       |                     |                     |         |
|                                     |                                        |                         |        |                       |                     |                     |         |
| 负载均衡实例                              |                                        |                         |        |                       |                     |                     |         |
| 名称 🗘                                | 角色 🗢                                   | 状态 ≑                    |        | 内网地址 👙                | 节点 💠                | 创建时间 💠              | 操作      |
| lb-c40ac029-5e23-4a89-9423-9        | 9c036c 主                               | <ul> <li>已分配</li> </ul> |        | 192.168.10.153        | node-4              | 2023-03-08 10:56:56 | 重置      |
| lb-490095eb-cl55-4742-8a46-5        | 26550f 主                               | • 已分配                   |        | 192.168.10.123        | node-4              | 2023-03-08 10:56:56 | 重置      |

- 3. 创建监听器和资源池。
  - 在"独享型负载均衡"页面中,单击上述负载均衡器名称,进入其详情页面。在该详情页面的[监听器]页签
     中,单击 创建监听器 ,进入"创建监听器"的"监听器配置"页面。
  - 2. 在"监听器配置"页面中,"协议"选择"HTTP","协议端口"输入"80",并配置其他参数后,单击 下一步:资 源池配置 ,进入"资源池配置"页面。
  - 3. 在"资源池配置"页面中, "资源池"选择"新建", "协议"选择"PROXY", "负载方式"选择"轮询"。
  - 4. 激活健康检查器,类型选择HTTP,最大尝试次数、检测超时时间、检查间隔时间依次填写2、3、4,单击 创建,完成监听器和默认资源池的创建。
- 4. 添加云内资源。

具体配置步骤如下:

- 1. 在上述负载均衡器详情页面的[资源池]页签中,单击待操作资源池的名称,进入其详情页面。
- 2. 在"资源列表"区域框中,单击 添加云内资源 , 弹出"添加云内资源"对话框。
- 3. 在"添加云内资源"页面中,选择连接资源的子网,选择云内资源后,单击 下一步:资源配置 ,进入"资源 配置"页面。
- 4. 在"资源配置"页面中, 配置端口号80, 权重100后, 单击 下一步: 确认信息 , 进入"确认信息"页面。

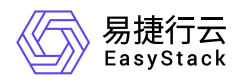

5. 在"确认信息"页面中,确认各资源的配置信息后,单击 添加 ,完成操作。

#### 结果验证

1. 登录另一台跟DLB同子网的云主机(192.168.10.22),多次执行以下命令

#### curl vip:80 (本例中vip为192.168.10.210)

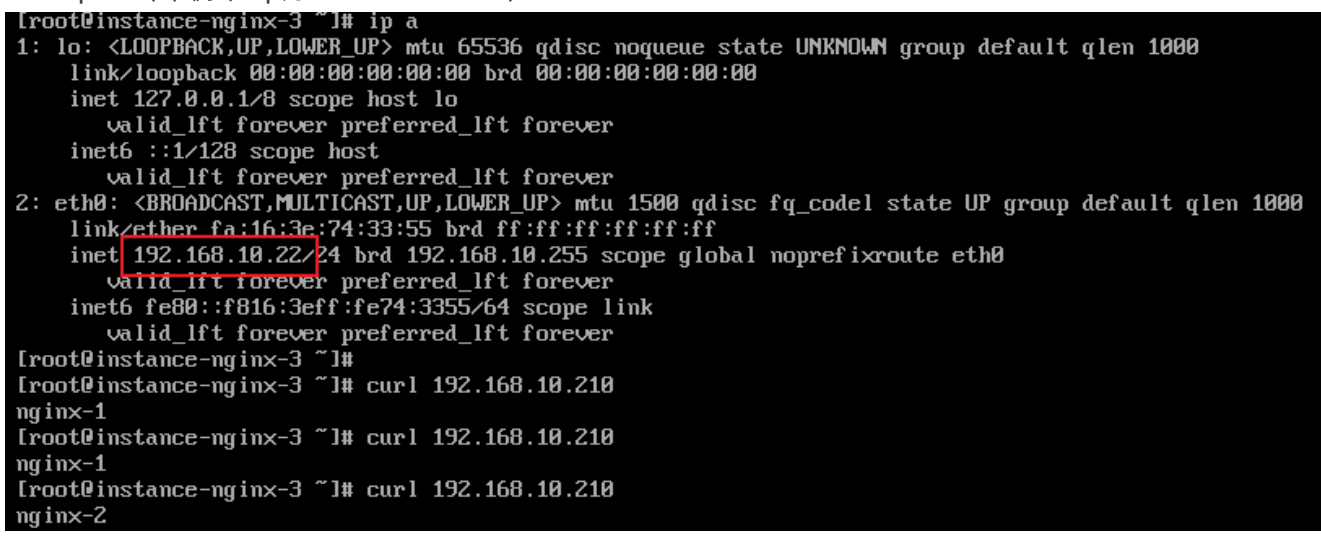

2. 登录添加的云内资源, 查看其access.log日志:

| [root@instance-nginx-1 nginx]# tail -f access.log                                                        |
|----------------------------------------------------------------------------------------------------|
| <u>192.168.10.153</u> - 192.168.10.153 [10/Mar/2023:03:27:03 +0000] "GET / HTTP/1.0" 200 8 "-" "-" "-"   |
| 192.168.10.22 - 192.168.10.123 [10/Mar/2023:03:27:03 +0000] "GET / HTTP/1.1" 200 8 "-" "curl/7.61.1" "-" |
| 192.168.10.123 - 192.168.10.123 [10/Mar/2023:03:27:04 +0000] "GET / HTTP/1.0" 200 8 "-" "-" "-"          |
| <u>192.168.10.153</u> - 192.168.10.153 [10/Mar/2023:03:27:05 +0000] "GET / HTTP/1.0" 200 8 "-" "-" "-"   |
| 192.168.10.22 192.168.10.123 - [10/Mar/2023:03:27:05 +0000] "GET / HTTP/1.1" 200 8 "-" "curl/7.61.1" "-" |
| 192.168.10.123 - 192.168.10.123 [10/Mar/2023:03:27:06 +0000] "GET / HTTP/1.0" 200 8 "-" "-" "-"          |
| 192.168.10.153 - 192.168.10.153 [10/Mar/2023:03:27:07 +0000] "GET / HTTP/1.0" 200 8 "-" "-" "-"          |
| 192.168.10.123 - 192.168.10.123 [10/Mar/2023:03:27:08 +0000] "GET / HTTP/1.0" 200 8 "-" "-" "-"          |
| 192.168.10.153 - 192.168.10.153 [10/Mar/2023:03:27:09 +0000] "GET / HTTP/1.0" 200 8 "-" "-" "-"          |
| 192.168.10.123 - 192.168.10.123 [10/Mar/2023:03:27:10 +0000] "GET / HTTP/1.0" 200 8 "-" "-" "-"          |
| 192.168.10.153 - 192.168.10.153 [10/Mar/2023:03:27:11 +0000] "GET / HTTP/1.0" 200 8 "-" "-" "-"          |
| 192.168.10.123 - 192.168.10.123 [10/Mar/2023:03:27:12 +0000] "GET / HTTP/1.0" 200 8 "-" "-" "-"          |
| 192.168.10.153 - 192.168.10.153 [10/Mar/2023:03:27:13 +0000] "GET / HTTP/1.0" 200 8 "-" "-" "-"          |

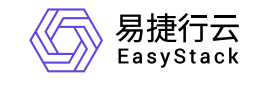

咨询热线: 400-100-3070

北京易捷思达科技发展有限公司: 北京市海淀区西北旺东路10号院东区1号楼1层107-2号 南京易捷思达软件科技有限公司: 江苏省南京市雨花台区软件大道168号润和创智中心4栋109-110

邮箱:

contact@easystack.cn (业务咨询) partners@easystack.cn(合作伙伴咨询) marketing@easystack.cn (市场合作)